# Web ファイル(DEEPMail)について

# ●Web ファイル(DEEPMail)とは

DEEPMail に、Web ファイルという機能があります。

通常、添付ファイルは5Mbyte 以内というのガマナーですが、サイズの大きなファイルを送信したい場合、受信側のメールサイズの 制限などを考慮して添付ファイル形式ではなく、HTTP、または HTTPS を使ってダウンロードする形式でファイルを受け渡す DEEPMailの機能です。

# ●Web ファイル(DEEPMail)の利用例

### <メール送信の方法>

00

6 6

🗄 🧾 Archives 📃 Drafts

① 以下のように、まず「Web ファイル」をクリックし、「アップロード」をクリックします。

| 10000120091                                 |                                   |                                                                                      |                                                           |
|---------------------------------------------|-----------------------------------|--------------------------------------------------------------------------------------|-----------------------------------------------------------|
| (本文よりも先に、ファ                                 | アイルを作成します。)                       |                                                                                      |                                                           |
| よ分大学メールシステム(DEE                             | EPMail)                           | 1                                                                                    | } ▼ 🖾 ▼ 🖾 🚔 ▼ ページ(E) ▼ セー                                 |
| 🕖 大分大学                                      | N Coita-u.ac.jp<br>値 メールホーム 📑 住所録 | <ul> <li>● L0GOUT</li> <li>■ スケジュール</li> <li>● SPAM設定</li> <li>● メーリングリスト</li> </ul> | <ul> <li>         ・ ・・・・・・・・・・・・・・・・・・・・・・・・・・・</li></ul> |
| ■メール作成                                      | ● Webファイル                         |                                                                                      |                                                           |
| 開封確認                                        |                                   |                                                                                      | 現在 マ □ファイル名                                               |
| フォルダ管理                                      |                                   | ダ作成 アップロード                                                                           |                                                           |
| - □ 受信トレイ(23)<br>- □ 送信トレイ<br>- □ 送信済み      | [総容量 : 10MB / 使用: 0.00 MB]        | אואידר דר אואיד                                                                      | イルサイズ                                                     |
| - 🔄 下書き(7)<br>- 🔄 予約送信<br>- 🚰 ゴミ箱(4) [空にする] |                                   |                                                                                      |                                                           |
| E SPAM(12)                                  |                                   |                                                                                      | ×                                                         |

② "参照"をクリックし、送信したい(添付)ファイル名を表示させます。"コメント"は必要があれば入力し、"アップロード"を クリックします。※アップロードできるのは 10Mbyte までです。

アップロード キャンセル

| 캶 大分大学メールシステム(DEI                                                                                                    | EPMail)                                                     |                           | <b>à</b> • ⊠        | ▼ 🖪 👼 ▼ ページ(P) • |
|----------------------------------------------------------------------------------------------------|-------------------------------------------------------------|---------------------------|---------------------|------------------|
| <b>0</b> 大分大学                                                                                                    | M Coita-u.ac.jp ● 1000                                      | UT)<br>ケジュール 🛛 🕙 SPAM設定   | 🕮 ታ-ሀングህスト 🔓 Webファ  | イル 🔓 オプション 🛛 👁 ヘ |
| Image: Symplectic Symplectic Symplecti Symplecte Symplectic Symplectic Symplectic Symplectic Symplecti | <ul> <li>Webファイル</li> <li>アップロード</li> <li>マォルダ作成</li> </ul> | アップロード                    |                     | 現在 🔻 🔤 ファイ       |
| <ul> <li>□ 受信トレイ(23)</li> <li>□ 送信トレイ</li> <li>□ 送信済み</li> <li>□ 下書き(7)</li> <li>□ 予約送信</li> <li>□ ゴジ箱(4) [空にする)</li> <li>□ SPAM(12)</li> <li>□ Archives</li> <li>□ Drafts</li> </ul>                                                                                                    | ■] フォ<br>【総容量 : 10MB / 使用: 0.00 MB】                         | ファイル<br>コメント<br>第2回会議レジュメ | ッ <u>ブロード</u> キャンセル | -イルサイス<br>icx 参照 |

#### ③ アップロードが完了すると、以下のような画面が表示されます。

| ₩★★★★★★★★★★★                                                                                                    | EPMail)                                        |                          |                       |           |                 | ur• Ø•• ⊑ | · · · · · · · · · · · · · · · · · · · |
|----------------------------------------------------------------------------------------------------|------------------------------------------------|--------------------------|-----------------------|-----------|-----------------|-----------|---------------------------------------|
| 🕖 大分大学                                                                                                    | 前                                              | acip(<br>)               | ◆ LOGOUT)<br>■ スケジュール | 🕲 SPANEDE | 📇 メーリングリスト      | 🔒 ₩ebファイル | 🖥 オナション   💿                           |
| Image: Symplectic Symplectic Symplecti Symplecte Symplectic Symplectic Symplectic Symplectic Symplecti | <ul> <li>● Webファイ</li> <li>□ アップロード</li> </ul> | <b>ル</b><br>] [ 😽 フォルร์1 | 海 アップロ                | -k        | 11 a            |           | 現在 👻 🛄 ファ                             |
| <ul> <li>受信トレイ(23)</li> <li>送信済み</li> <li>下書き(7)</li> <li>予約送信</li> <li>ゴミ箱(4) [空にする]</li> <li>SPAM(12)</li> <li>Archives</li> </ul>                                                                                                    | ☐<br>【総容量:10MB / 使用                            | R: 0.00 MB)              | 74                    | 正常        | に処理が完了しま<br>開いる | ました。      | -110 Y                                |

「アクセスIDの発行」をクリックします。

それぞれの項目を設定し、「メール作成へ」をクリックします。

※メーリングリストなどへ送信する場合は、「ダウンロード回数」は、多めに(メーリングリストなどは、人数分以上は必要) 設定してください!

| 🍐 メールホーム      | <b>B</b> (17)174 | 🔟 スケジュール    | 🙁 SPAMERCE                      | 😬 x-9       | レングリスト       | 🔋 Webファイル        | 💡 オプション    | ◎ ヘルブ    |            |
|---------------|------------------|-------------|---------------------------------|-------------|--------------|------------------|------------|----------|------------|
| ○ Webファイ      | IL.              |             |                                 |             |              |                  |            |          |            |
|               |                  |             | - Andrew                        |             |              |                  | 現在 🕶 🛛     | ファイル名    |            |
| - アップロード      | 📴 フォルタ           | 『作成 🛛 🔂 選択削 | 「除」 📝 アクセ                       | スID発行       | <i>🎤</i> アクセ | スID管理            |            |          | 🕒 表示す      |
|               |                  | フォルダ名/ファー   | 「ル名                             |             |              | 更新日∞             | ファイ、       | ルサイズ 📋   | ダウンロード   ユ |
|               | •.doc            | x           |                                 | _           |              | 2011.05.00 1     |            | IN KB    |            |
| 【総容量:10MB/ 使用 | [: 0.19 MB]      | ● 大分大学メ・    | ールシステム(DE                       | EPMail) - \ | Windows In   | nternet Explorer |            | <u> </u> | -Tol       |
|               |                  | ttps://we   | eb-m.cc. <mark>oita-u.</mark> a | c.jp/cgi-bi | in/webfile.c | gi               |            | <b>A</b> | 8          |
|               |                  | *75         | セスID発行                          |             |              |                  |            |          |            |
|               |                  |             |                                 |             |              |                  | WEB HAILSE | BUICE Y  |            |
|               |                  |             |                                 | <b>F</b>    | -            | 40.00            |            |          |            |
|               |                  | ファイル名       | i                               | -           |              | docx             |            |          |            |
|               |                  |             |                                 |             |              |                  |            |          |            |
|               |                  | 80 D        | L-#028                          | 1週間         | *            |                  |            |          |            |
|               |                  | 3074-       | Т АЛРА                          | 2011        | - / 5 -      | / 9 - 14         |            |          |            |
|               |                  | ダウンロー       | ・ド回数                            | 1 -         |              |                  |            |          |            |
|               |                  |             |                                 | 自動生         | 成されたパン       | スワードをメール「        | で送る        | -        | Company.   |
|               | _                | パスワード       | 送付方法                            | パスワー        | ·۴           |                  | o          |          | 4          |
|               |                  |             |                                 | ピン          | ሎ 📃          |                  |            |          |            |
|               |                  | ·<br>*設定したバ | スワードやヒントは                       | システムか       | ら自動で宛先       | こに送られます。         |            |          |            |
|               |                  |             |                                 |             |              |                  |            |          |            |
| •             |                  | _           |                                 | レメール        | 作成へ          | キャンセル            |            |          |            |

# ⑤ メール作成の画面が表示されますので、通常どおりメールを作成し、"メール送信"をクリックします。

現在 マ コンアイル名 コメント

| [ 図メール送信 ] : | れビュー 戻る          |                                       |
|--------------|------------------|---------------------------------------|
| 送信者          | @oita-           | u.ac.jp ▼                             |
| 宛先 🖰         | @cc.oita-u.ac.jp | 最近送信したメールアドレス                         |
| <u>Cc</u>    |                  | ne.jp<br>pe.jp                        |
| Bcc          |                  | Boo                                   |
| Reply-To     |                  | ····································· |
| 件名           | 第2回会議レジュメについて    |                                       |
| ファイル名        | .docx            |                                       |
| 第2回会議しパジュッ   | / な送信 パケー パキオ・   | 1                                     |

# ⑥ メールが正しく送信されると、以下のメッセージが表示されます。送信側の操作は、これで終了です!

| *メール作成           |                                                     |
|------------------|-----------------------------------------------------|
|                  | 戻る                                                  |
| ★ メール送信の案内       |                                                     |
| ● メールを正しく送信しました  |                                                     |
| 宛先<br>@cc.oita-i | <b>状態</b>   <b>アドレス追加</b><br>J.ac.jp> [成功] ● アドレス追加 |
|                  | 「閉じる」                                               |

## [ここからは、送信先のメールの状態について説明します]

⑦ Web ファイルから作成されたメールを受け取ると、送信先には、以下のようなメール本文と「ファイルダウンロードのご案内」 が届きます。

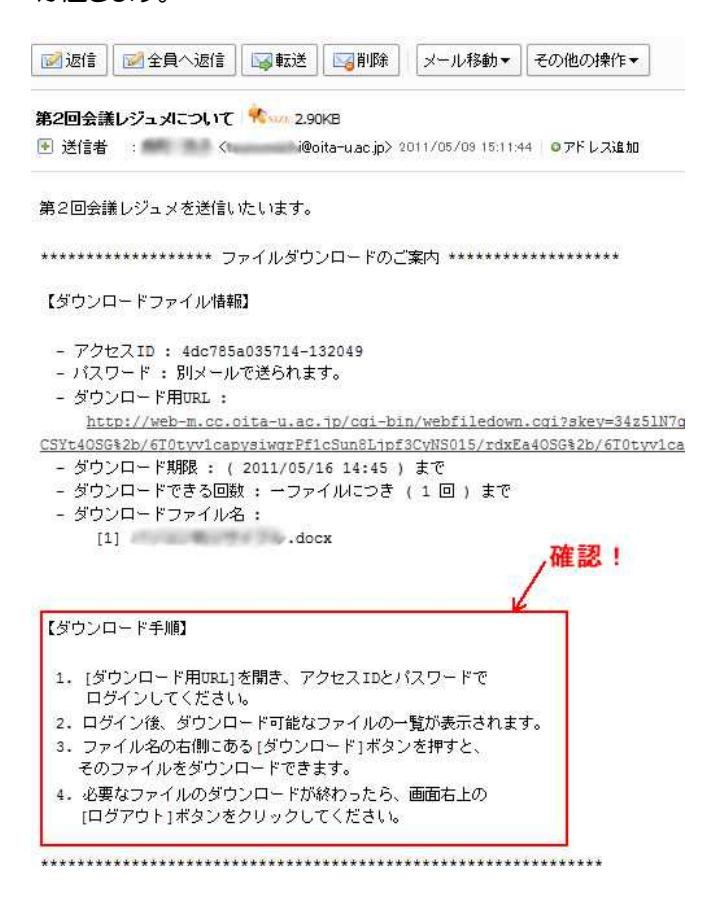

⑧ 送信先には⑦の本文とほぼ同時に、以下の「アクセスID[\*\*\*\*\*\*]のパスワード」という件名のメールも届きます。

| 🙆 メールホーム      | 🚺 住所録                                                                                                    | 🔲 スケジュール       | 🕙 SPAMECE          | 四 メーリングリスト | 6 |
|---------------|----------------------------------------------------------------------------------------------------|----------------|--------------------|------------|---|
| ◎ 返信 🛛 🗹 全!   | 員へ返信                                                                                                    | 🚽 転送 🛛 🔄 削隊    | ミ」「メール移動▼          | その他の操作▼    |   |
| アクセスID [ 4dc] | -                                                                                                    | ****** ] のパス   | ワード 👯 1.89         | КВ         |   |
| 🛃 送信者         | the state of the state of the s | i@oita-u.ac.jp | > 2011/05/09 15:11 | 44 ◎アドレス追加 |   |
| *****         | *******                                                                                                    | 『スワードのご案内      | ] ********         | ****       |   |
| 【パスワード】       |                                                                                                    |                |                    |            |   |
| - アクセスID :    | 4dc7                                                                                                    | *****          |                    |            |   |
| - パスワード :     | 12                                                                                                    |                |                    |            |   |
| *******       | ******                                                                                                    | *****          | ********           | ****       |   |

⑦のメール内の"ダウンロード用URL"をクリックすると、以下のような「WEBFILE LOGIN」という画面が表示されますので、
 メールで送られてきたアクセスIDと、別メールで送られてきたパスワードを入力し(コピーペーストすると簡単です!)、"Log In"を
 クリックしてください。

(アクセスDをパスワードに関しては、送信元の設定で、以下と異なる場合があります。)

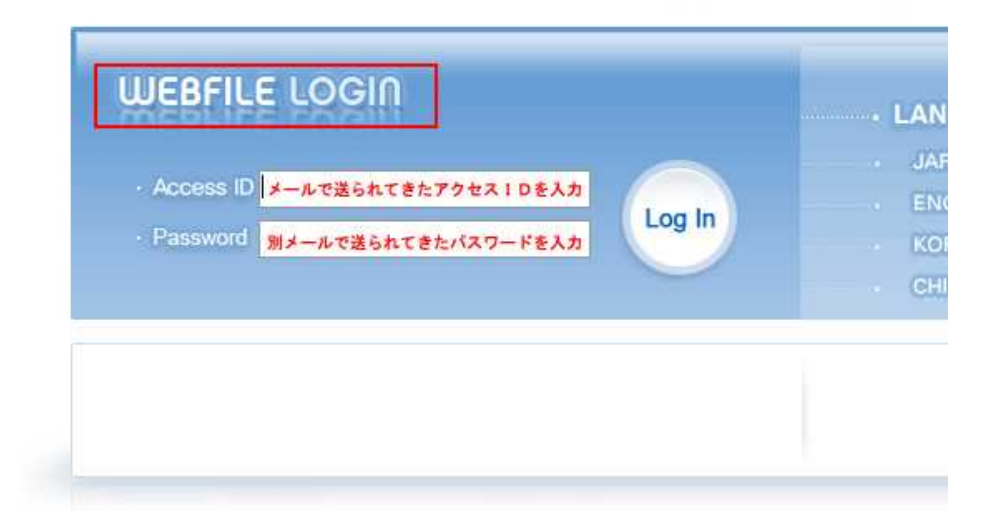

「WEBFILE ダウンロード」の画面が開きますので、ダウンロード期限やダウンロード回数を確認の上、"ダウンロード"をクリックしてください。

| 🕖 大分大学メールシス  | テム 🔄 🏠 🔹 🗟 🔹 🖙 🦂 - ジ(Ⴒ) • | <ul> <li>セーフティ(<u>s</u>) ▼ ツール(<u>0</u>) ▼ </li> </ul> |
|--------------|---------------------------|--------------------------------------------------------|
| WEBFILE ダウン  | п-к                       | 1000000000000000000000000000000000000                  |
| 10102-00220- | docx                      | ダウンロード                                                 |
| 送信者          | @oita-u.ac.jp             |                                                        |
| 更新日          | 2011/05/09                |                                                        |
| ファイルサイズ      | 1000 Z KB                 |                                                        |
| ダウンロード期限     | 2011.05.16 14:45          |                                                        |
| ダウンロード回数     | 0/1                       |                                                        |

"ファイルのダウンロート"が開きますので、ファイルを"保存"することができます。
 最後に、ログアウトをクリックしてください。

| Dファイルを開くか、さ           | または保存しますか?                                                                                  |
|-----------------------|---------------------------------------------------------------------------------------------|
| 名前       種類       発信元 | docx<br>Microsoft Office Word 文書,   * KB<br>oita-u.ac.jp                                    |
| 2 インターネット             | 開く(O) (保存(S) キャンセル<br>のファイルは役に立ちますが、ファイルによってはコンピューターに問題<br>もあります。発信元が信頼できない場合は、このファイルを開いたり保 |

| ひ スカスチメールシノ            |                  | ···································· |
|------------------------|------------------|--------------------------------------|
| WEBFILE ダウン            | DF               | 回 ログアウト                              |
| attention (April 1996) | docx             | ダウンロード                               |
| 送信者 @oita-u.ac.jp      |                  |                                      |
| 更新日 2011/05/09         |                  |                                      |
| ファイルサイズ KB             |                  |                                      |
| ダウンロード期限               | 2011.05.16 14:45 |                                      |

以上が、Web ファイル (DEEPMail)の利用例です。

1/1

ダウンロード回数

詳しくは、DEEPMailの上部にあります「ヘルプ」をご覧ください。

=お問い合わせ先= 情報基盤センター事務室 内線:7985